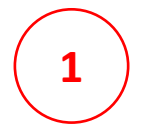

2

Acesse o link: <u>https://sigaa.ufersa.edu.br/sigaa/public/extensao/loginCursosEventosExtensao.jsf</u> Insira seus dados de E-mail e Senha.

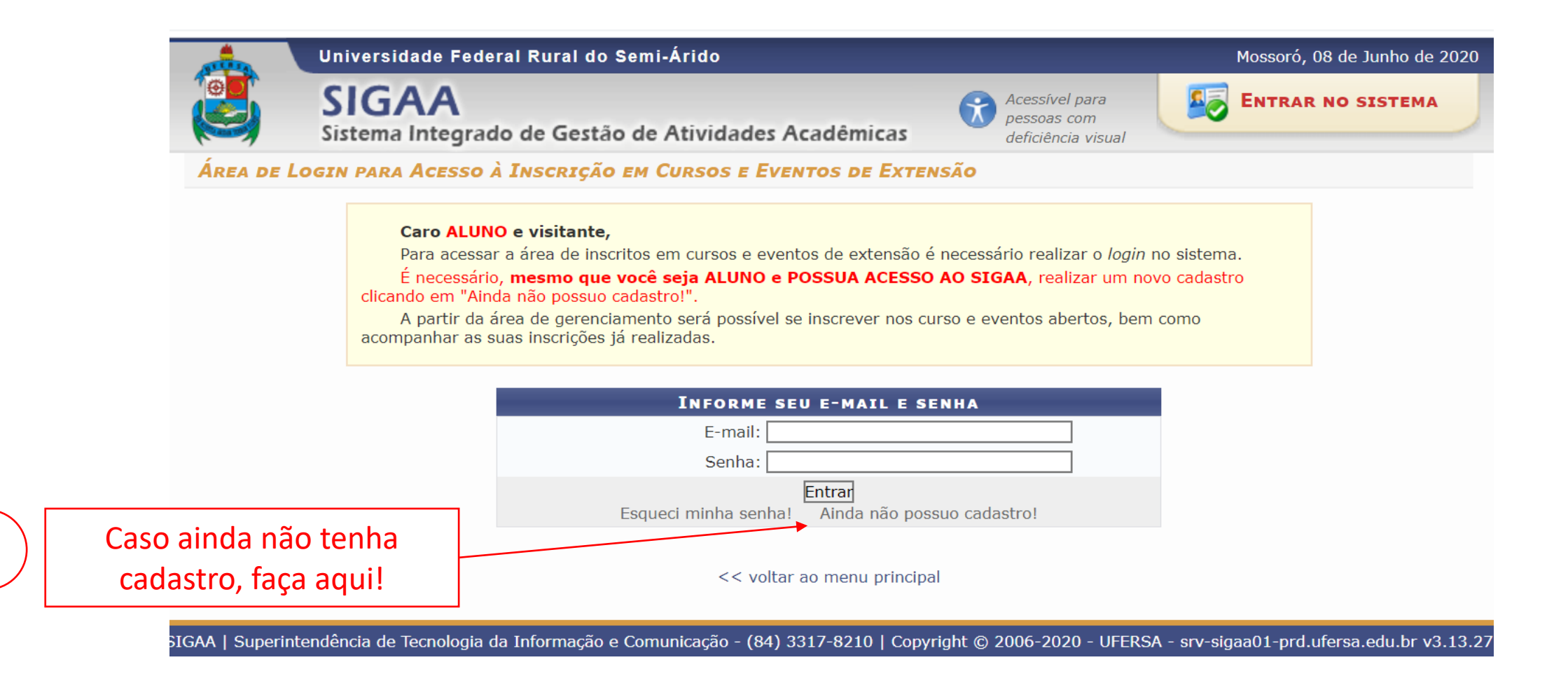

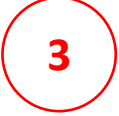

## Acesse a guia "Cursos e Eventos Abertos"

| Sistem                                                       | AA<br>a Integrado de Gestão de Atividades Acadêmicas                                                                                 | Acessível para<br>pessoas com<br>deficiência visual | ENTRAR NO SISTEMA         |
|--------------------------------------------------------------|----------------------------------------------------------------------------------------------------|-----------------------------------------------------|---------------------------|
| Participante:                                                |                                                                                                    |                                                     | SAIR                      |
| LTERAR CADASTRO<br>MILLOR & EVENTOS<br>IEUS CURSOS & EVENTOS | Seja bem-vindo(a)<br>Por esta área interna, é possível se inscrever em cursos e ever<br>emitir certificados, entre outras operações. | ntos de extensão, consult                           | ar as ações já inscritas, |
|                                                              | Página Inicial                                                                                                    |                                                     |                           |

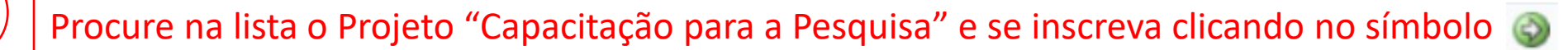

4

|                                                                                                    | Universidade Federal Rural do Semi-Árido                                                                                                    |                                                             |                                                                                                    | Moss                          | oró, 09 de Junho de 2 |
|----------------------------------------------------------------------------------------------------|----------------------------------------------------------------------------------------------------|-------------------------------------------------------------|----------------------------------------------------------------------------------------------------|-------------------------------|-----------------------|
|                                                                                                    | SIGAA<br>Sistema Integrado de Gestão de Atividades                                                                                                    | Acadêmicas                                                  | Acessível para<br>pessoas com<br>deficiência visual                                                 |                               | RAR NO SISTEMA        |
| Partici                                                                                              | pante:                                                                                                    |                                                             |                                                                                                    |                               | SAIR                  |
| LISTA DE                                                                                             | Cursos e Eventos de Extensão com Períodos d                                                                                                    | e Inscrição                                                 | Abertos                                                                                             |                               |                       |
|                                                                                                    | Caro Usuário(a),<br>Abaixo estão listados os cursos ou eventos de ex<br>Os cursos e eventos listados em <b>verde</b> são curso<br><b>Observação:</b> Caso o curso ou evento possua mi<br>inscrição na atividade principal. | ctensão que pos<br>os ou eventos cu<br>ini atividades, so   | suem períodos de inscrição al<br>uja inscrição já foi realizada.<br>o será possível se inscrever no | pertos.<br>elas após realizar |                       |
|                                                                                                    | BUSCA POR          Título da Ação:         Tipo de         Atividade:         Área Temática:         Coordenador:         Período:                                                                                         | Ações de Ex                                                 | CTENSÃO                                                                                             |                               |                       |
|                                                                                                    |                                                                                                    | Filtrar                                                     |                                                                                                    |                               |                       |
| <b>A teoria crític</b><br>Coordenacão: FF                                                            | अ: Inscrever-se ः Ver Det<br>देः Visualizar Períodos de In<br>TNSCRICत<br>a em Judith Butler: qual o papel do direito?<br>LIPE ARAUJO CASTRO                                                                               | alhes do Curso<br>scrição Aberto<br>LES ABERTAS (<br>EVENTO | o ou Evento de Extensão.<br>s para as Mini Atividades<br>14 )<br>02/07/2020 250                     | 53                            | 0 197 🔍               |
| coordenação. TE                                                                                      | ecoloniais e a construção iurídica das subietividades                                                                                                    | EVENTO                                                      | 09/07/2020 250                                                                                      | 54                            | 0 100 0 4             |
| Feminismos d                                                                                         | IPE ADALLIO CASTRO                                                                                                    |                                                             |                                                                                                    |                               | 0 196 🗸 (             |
| Feminismos d<br>Coordenação: FE<br>FORUM PERM<br>Coordenação: FR                                     | LIPE ARAUJO CASTRO ANENTE SOBRE AMBIENTE ANCISCO MARLON CARNEIRO FEIJO                                                                                                    | EVENTO                                                      | 28/07/2020 300                                                                                      | 40                            | 0 260 🔍 (             |
| Feminismos d<br>Coordenação: FE<br>FORUM PERM<br>Coordenação: FR<br>Capacitação p<br>Coordenação: LU | LIPE ARAUJO CASTRO ANENTE SOBRE AMBIENTE ANCISCO MARLON CARNEIRO FEIJO ara Pesquisa CIANA TORRES CORREIA DE MELLO                                                                                                    | EVENTO                                                      | 28/07/2020 300<br>26/09/2020 50                                                                     | 40                            | 0 260 Q (<br>3 47 Q ( |

SIGAA | Superintendência de Tecnologia da Informação e Comunicação - (84) 3317-8210 | Copyright © 2006-2020 - UFERSA - srv-sigaa01-prd.ufersa.edu.br v3.13.27

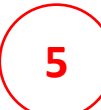

6

## Preencha as informações e fique atento às instruções.

|                           | SIGAA<br>Sistema Integrado de Gestão de Atividades Acadêmicas<br>Sistema Integrado de Gestão de Atividades Acadêmicas                                                                                                    |
|---------------------------|----------------------------------------------------------------------------------------------------|
|                           | Participante: SAIR                                                                                                    |
|                           | Inscreve-se no curso ou evento de extensão selecionado                                                                                                    |
|                           | Caro Usuário,<br>Abaixo o formulário de inscrição no CURSO <b>Capacitação para Pesquisa</b>                                                                                                    |
|                           | Formulário de Inscrição                                                                                                    |
|                           | Dados da Atividade                                                                                                    |
|                           | Capacitação para Pesquisa                                                                                                    |
|                           | Coordenador: LUCIANA TORRES CORREIA DE MELLO<br>Vagas Restantes: <b>47</b><br>Unidade Proponente:                                                                                                    |
|                           | Essa inscrição exige a confirmação do coordenador para que seja efetivada                                                                                                    |
|                           | A realização da inscrição no projeto Capacitação para a Pesquisa é necessária antes da inscrição em cada minicurso. Por isso, faça primeiro<br>a inscrição no projeto, e depois a inscrição em cada minicurso que deseja participar. Observe que as inscrições para os minicursos serão<br>disponibilizadas semanalmente, de acordo com a proximidade da data de cada um, e serão amplamente divulgadas. |
|                           | VÍNCULO                                                                                                    |
|                           | Instituição: 🖈                                                                                                    |
|                           | Arquivo                                                                                                    |
|                           | Descrição do Arquivo:                                                                                                    |
| Confirme sua<br>inscrição | Arquivo: Escolher arquivo Nenhum arquivo selecionado Confirmar Inscrição Cancelar                                                                                                    |
|                           | Página Inicial<br>SIGAA   Superintendência de Tecnologia da Informação e Comunicação - (84) 3317-8210   Copyright © 2006-2020 - UFERSA - sry-sigaa01-prd ufersa edu br v3 13 23                                                                                                    |

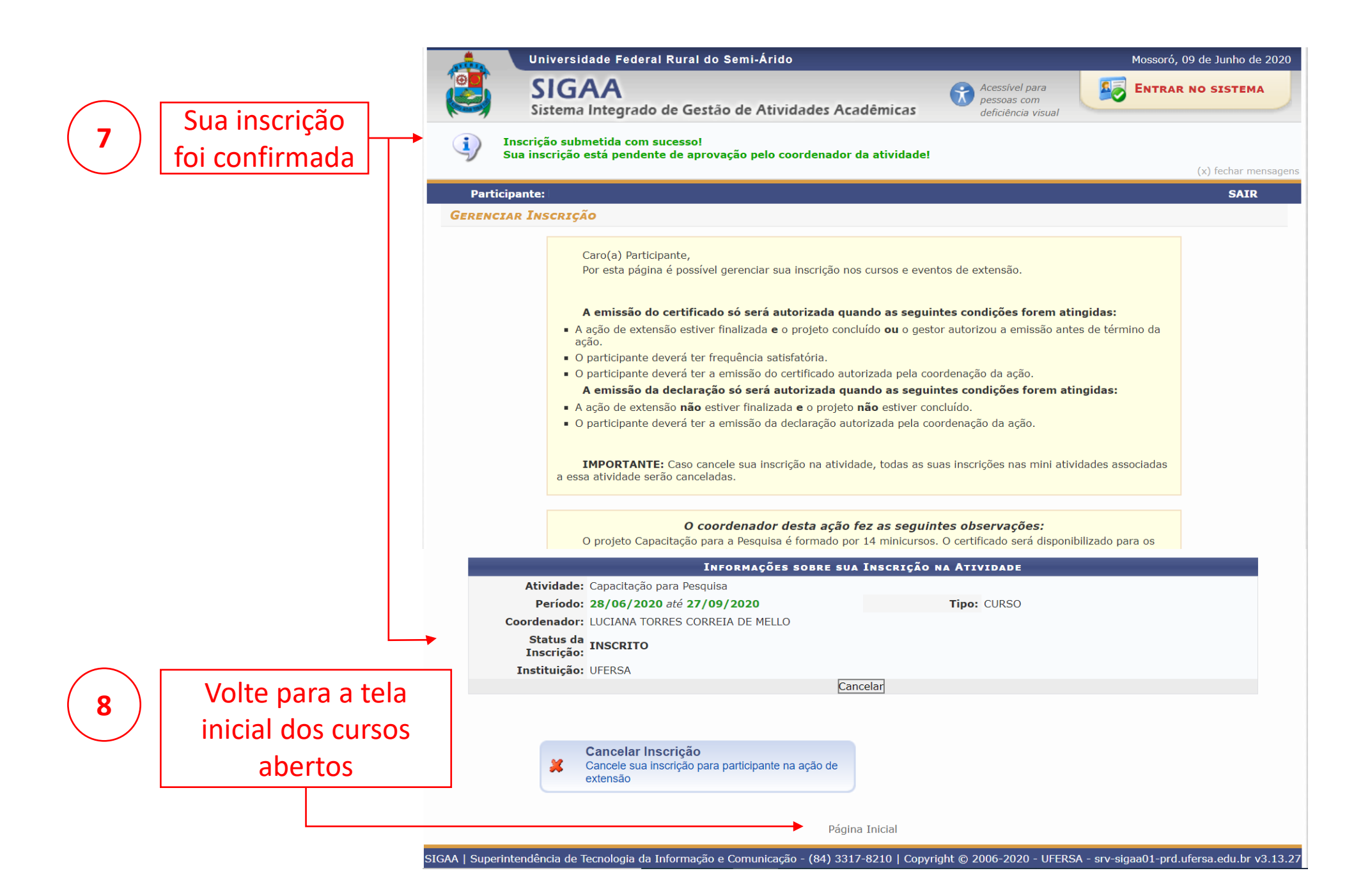

# Procure na lista o Projeto "Capacitação para a Pesquisa" e acesse as mini-atividades clicando no símbolo 🐟

9

|                                  | Universidade Federal Rural do Semi-Árido                                                                                                    |                                                              |                                                                                                | Mos                          | soró, 09 de Junho de 202 |
|----------------------------------|----------------------------------------------------------------------------------------------------|--------------------------------------------------------------|------------------------------------------------------------------------------------------------|------------------------------|--------------------------|
|                                  | SIGAA<br>Sistema Integrado de Gestão de Atividades                                                                                                    | Acadêmicas                                                   | Acessível para<br>pessoas com<br>deficiência visual                                            |                              | TRAR NO SISTEMA          |
| Partici                          | ipante:                                                                                                    |                                                              |                                                                                                |                              | SAIR                     |
| LISTA DE                         | Cursos e Eventos de Extensão com Períodos e                                                                                                    | de Inscrição                                                 | Abertos                                                                                        |                              |                          |
|                                  | Caro Usuário(a),<br>Abaixo estão listados os cursos ou eventos de e<br>Os cursos e eventos listados em <b>verde</b> são curs<br><b>Observação:</b> Caso o curso ou evento possua m<br>inscrição na atividade principal.                                                                                                    | xtensão que poss<br>sos ou eventos cu<br>nini atividades, só | uem períodos de inscrição al<br>ja inscrição já foi realizada.<br>será possível se inscrever n | pertos.<br>elas após realiza | r                        |
|                                  | Busca por<br>Título da Ação:<br>Tipo de<br>Atividade:<br>Área Temática:<br>Caerdendor:                                                                                                    | Ações de Ex                                                  | TENSÃO                                                                                         |                              |                          |
|                                  | Período:                                                                                                    |                                                              | 1                                                                                              |                              |                          |
|                                  |                                                                                                    | Filtrar                                                      |                                                                                                |                              |                          |
|                                  | Inscrever-se       ↓         Inscrever-se       ↓         Inscrever-se       ↓< | talhes do Curso<br>Iscrição Abertos                          | ou Evento de Extensão.<br>s para as Mini Atividades                                            |                              |                          |
| A teorie cuitic                  | INSORICO                                                                                                    | ÕES ABERTAS (                                                | 14)                                                                                            |                              |                          |
| Coordenação: FE                  | ELIPE ARAUJO CASTRO                                                                                                    | EVENTO                                                       | 02/07/2020 250                                                                                 | 53                           | 0 197 🔍 🌍                |
| Feminismos o<br>Coordenação: FE  | lecoloniais e a construção jurídica das subjetividades<br>ELIPE ARAUJO CASTRO                                                                                                    | EVENTO                                                       | 09/07/2020 250                                                                                 | 54                           | 0 196 🔍 🌍                |
| FORUM PERM<br>Coordenação: FR    | ANENTE SOBRE AMBIENTE<br>RANCISCO MARLON CARNEIRO FEIJO                                                                                                    | EVENTO                                                       | 28/07/2020 300                                                                                 | 40                           | 0 260 🔍 🥥                |
| Capacitação p<br>Coordenação: LL | <b>para Pesquisa</b><br>ICIANA TORRES CORREIA DE MELLO                                                                                                    | CURSO                                                        | 26/09/2020 50                                                                                  | 0                            | 3 47 🔍 🎯                 |
| Feira Agroeco<br>Coordenação: RA | ológica da UFERSA de Pau dos Ferros- Grupo verde<br>AFAELY ANGELICA FONSECA BANDEIRA                                                                                                    | EVENTO                                                       | 31/10/2021 1000                                                                                | 49                           | 0 951 🔍 🥥                |
|                                  |                                                                                                    | Página Inicial                                               |                                                                                                |                              |                          |

SIGAA | Superintendência de Tecnologia da Informação e Comunicação - (84) 3317-8210 | Copyright © 2006-2020 - UFERSA - srv-sigaa01-prd.ufersa.edu.br v3.13.27

#### Selecione o "Minicurso 10 – Análise de Resultados" e se inscreva clicando no símbolo

10

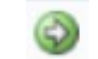

|                                           | Universidade Federal Rural do Semi-Á                                                                               | Arido                                                                     |                                            |                                                | Mossoró, 09 de Junho de     | e 2020 |
|-------------------------------------------|----------------------------------------------------------------------------------------------------|---------------------------------------------------------------------------|--------------------------------------------|------------------------------------------------|-----------------------------|--------|
|                                           | SIGAA<br>Sistema Integrado de Gestão de A                                                                          | tividades Acadêmicas                                                      | Acessível pa<br>pessoas coi<br>deficiência | ara<br>m<br>visual                             | ENTRAR NO SISTEM            | A      |
| Particip                                  | pante:                                                                                                    |                                                                           |                                            |                                                | SAIR                        |        |
| LISTA DE I                                | Mini Atividades com Períodos de In                                                                                 | ISCRIÇÃO ABERTOS                                                          |                                            |                                                |                             |        |
|                                           | Caro Usuário(a),<br>Abaixo estão listadas as mini ativid<br><b>Observação:</b> As inscrições para as<br>principal. | lades da atividade selecionada que<br>s mini atividades só estarão habili | e possuem período<br>adas após realizar    | os de inscrição abert<br>r inscrição na ativid | tos.<br>ade                 |        |
|                                           | V. VEI 1                                                                                                    | Inscrições Abertas ( 1                                                    | )                                          |                                                |                             |        |
| Título                                    |                                                                                                    | Тіро                                                                      | Inscrições<br>até T                        | V<br>otal Aprovadas                            | agas<br>Pendentes Restantes | ;      |
| <b>Minicurso 10 –</b><br>Coordenação: LUC | - Análise de Resultados<br>CIANA TORRES CORREIA DE MELLO                                                           | Minicurso                                                                 | 15/07/2020                                 | 30 0                                           | 1 29                        |        |
|                                           |                                                                                                    | Cancelar                                                                  |                                            |                                                |                             |        |
|                                           |                                                                                                    | Página Inicial                                                            |                                            |                                                |                             |        |
|                                           | tendência de Tecnologia da Informação e Comun                                                                      | nicação - (84) 3317-8210   Convri                                         | abt @ 2006-2020                            | - LIFERSA - env-siga                           | aa01-prd uforca odu bri     | /3 13  |

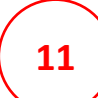

## Preencha as informações novamente e fique atento às instruções.

|             | Universidade Federal Rural do Semi-Árido                                                                                | Mossoró, 09 de Junho de 2020        |
|-------------|----------------------------------------------------------------------------------------------------|-------------------------------------|
|             | SIGAA<br>Sistema Integrado de Gestão de Atividades Acadêmicas                                                           | ENTRAR NO SISTEMA                   |
|             | Participante:                                                                                                    | SAIR                                |
|             | Inscreve-se no curso ou evento de extensão selecionado                                                                  |                                     |
|             | Caro Usuário,<br>Abaixo o formulário de inscrição no Minicurso <b>Minicurso 10 – Análise de Resultados</b>              |                                     |
|             | Formulário de Inscrição                                                                                                 |                                     |
| DA          | dos da Mini Atividade                                                                                                   |                                     |
| м           | nicurso 10 – Análise de Resultados<br>Coordenador: LUCIANA TORRES CORREIA DE MELLO                                      | Vagas Restantes: <b>29</b>          |
| IN          | struções                                                                                                    |                                     |
|             | Antes da inscrição no minicurso será necessária inscrição no projeto Capacitação para a Pesquisa.                       |                                     |
| Ví          | ICULO                                                                                                    |                                     |
|             | Instituição: *                                                                                                    |                                     |
| AR          | ξυινο                                                                                                    |                                     |
| onfirme sua | Descrição do Arquivo:<br>Arquivo: Escolher arquivo Nenhum arquivo selecionado                                           |                                     |
|             | Confirmar Inscrição Cancelar                                                                                            |                                     |
| inscriçao   | Página Inicial                                                                                                    |                                     |
| SIG         | AA   Superintendência de Tecnologia da Informação e Comunicação - (84) 3317-8210   Copyright © 2006-2020 - UFERSA - srv | -sigaa01-prd.ufersa.edu.br v3.13.27 |

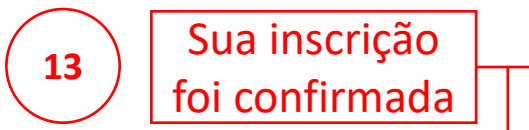

|             | Universidade Federal Rural do Semi-Árido Mossoró,                                                                                                    | 09 de Junho de 2020 |
|-------------|----------------------------------------------------------------------------------------------------|---------------------|
|             | Sistema Integrado de Gestão de Atividades Acadêmicas                                                                                                    | NO SISTEMA          |
| i) Ir<br>Se | inscrição submetida com sucesso!<br>Sua inscrição está pendente de aprovação pelo coordenador da atividade!                                                                                                    | (x) fechar mensager |
| Particip    | pante:                                                                                                    | SAIR                |
| GERENCIA    | ar Inscrição                                                                                                    |                     |
|             | Caro(a) Participante,<br>Por esta página é possível gerenciar sua inscrição nos cursos e eventos de extensão.                                                                                                    |                     |
|             | <ul> <li>A emissão do certificado só será autorizada quando as seguintes condições forem atingidas:</li> <li>A ação de extensão estiver finalizada e o projeto concluído ou o gestor autorizou a emissão antes de término da ação.</li> </ul> |                     |
|             | • O participante deverá ter frequência satisfatória.                                                                                                    |                     |
|             | <ul> <li>O participante devera ter a emissão do certificado autorizada pela coordenação da ação.</li> <li>A emissão da declaração só será autorizada guando as seguintes condições forem atingidas:</li> </ul>                                |                     |
|             | A ação de extensão não estiver finalizada e o projeto não estiver concluído.                                                                                                    |                     |
|             | <ul> <li>O participante deverá ter a emissão da declaração autorizada pela coordenação da ação.</li> </ul>                                                                                                    |                     |
| _           | O minicurso Survey é uma atividade do Projeto Capacitação para a Pesquisa. O certificado será disponibilizado para os presentes em no mínimo 70% dos minicursos.                                                                              |                     |
| M           | INFORMAÇÕES SOBRE SUA INSCRIÇÃO NA MINI ATIVIDADE                                                                                                    |                     |
|             | Atividade: Capacitação para Pesquisa                                                                                                    |                     |
|             | Período:         13/07/2020 até 15/07/2020         Tipo:         Minicurso                                                                                                    |                     |
| (           | Coordenador: LUCIANA TORRES CORREIA DE MELLO Status da Inscrição:                                                                                                    |                     |
|             | Instituição: UFERSA                                                                                                    |                     |
|             | Cancelar                                                                                                    |                     |
|             | <ul> <li>Cancelar Inscrição</li> <li>Cancele sua inscrição para participante na ação de extensão</li> </ul>                                                                                                    |                     |
|             | Página Inicial                                                                                                    |                     |

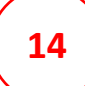

### Quando o coordenador aprovar sua inscrição, você receberá um email de confirmação.

e-Comunicação UFERSA <naoresponder@mailservices.ufersa.edu.br>

Sua inscrição na atividade de extensão 2020 - Capacitação para Pesquisa foi aprovada pelo coordenador da atividade.

e-Comunicação UFERSA <naoresponder@mailservices.ufersa.edu.br>

para mim 🔻

...

...

•

•

Sua inscrição na atividade de extensão Minicurso 10 - Análise de Resultados aprovada pelo coordenador da atividade.

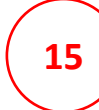

Fique atento ao seu E-mail cadastrado! Ao se aproximar da data da atividade, será enviado o endereço on-line que permite o acesso ao Minicurso.

Aproveite seu Minicurso!